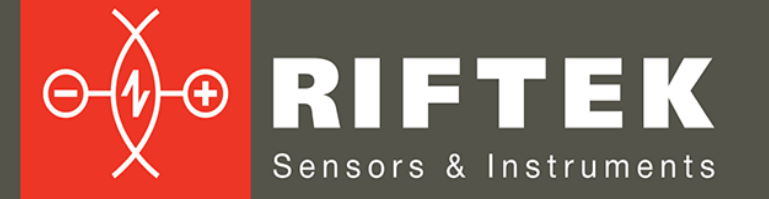

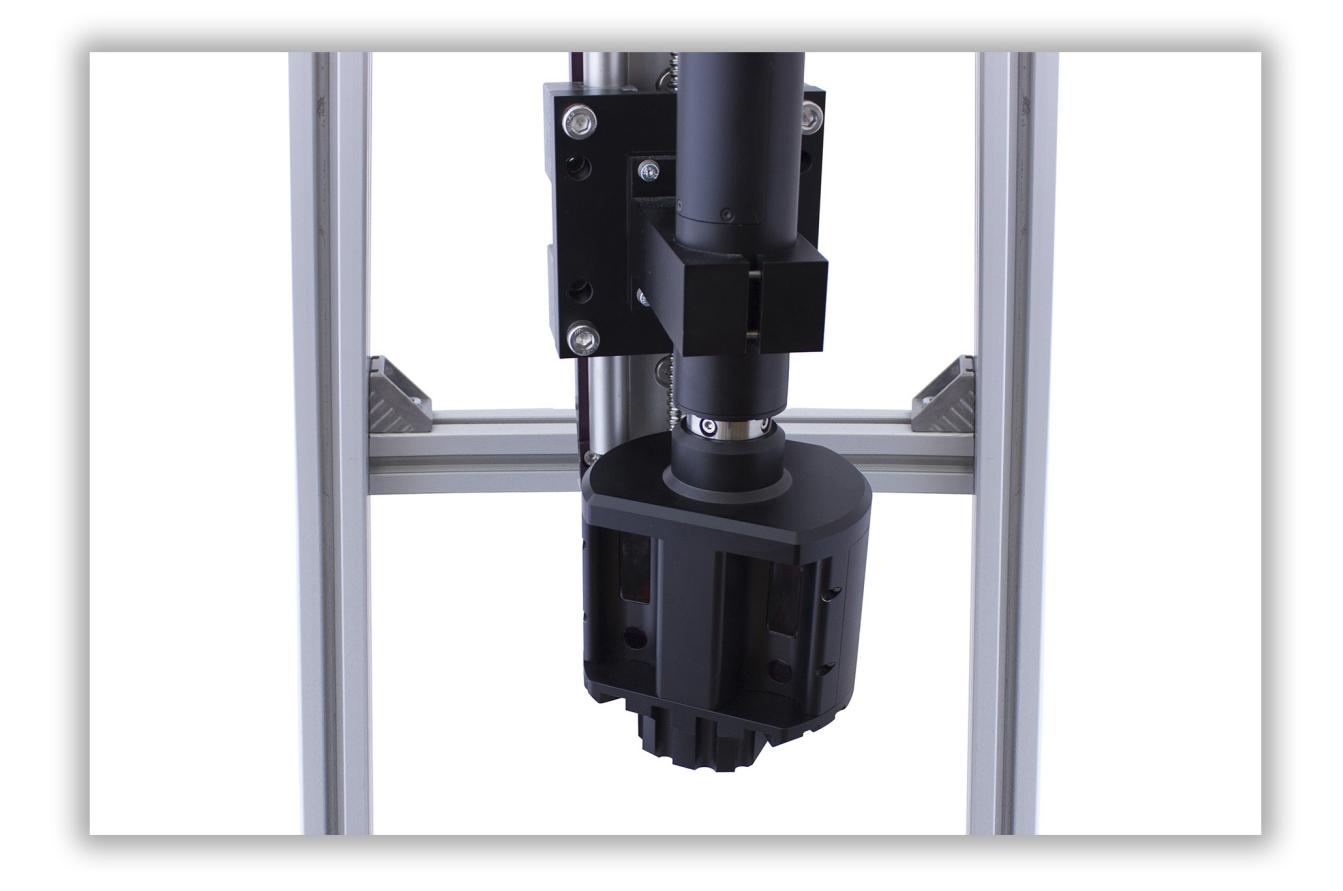

# RECTANGULAR INNER PROFILE MEASUREMENT SYSTEM

# RF096-170x110 Series

**User's manual** 

Certified according to ISO 9001:2008

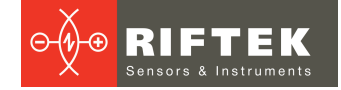

### Contents

| 1. Safety precautions                        |
|----------------------------------------------|
| 2. CE compliance                             |
| 3. Laser safety                              |
| 4. General information                       |
| 5. Basic technical data                      |
| 6. Example of item designation when ordering |
| 7. Structure and operating principle         |
| 8. Overall demands for mounting              |
| 9. Connection                                |
| 9.1. Designation of connector contacts       |
| 9.2. Cable                                   |
| 10. Network setting                          |
| 11. Indended use                             |
| 11.1. Preparation for use                    |
| 11.1.1. Visual inspection                    |
| 11.1.2. Installation and connection          |
| 11.1.3. Adjustment                           |
| 11.1.4. Switching on the system7             |
| 11.2. Operating the system                   |
| 12. Service software                         |
| 12.1. General information                    |
| 12.2. System requirements                    |
| 12.3. SDK library                            |
| 12.4. RF096 Test Program                     |
| 12.4.1. Connection                           |
| 12.4.2. Calibration                          |
| 12.4.3. Measurement                          |
| 13. Warranty policy                          |
| 14. List of changes                          |
| 15. Distributors                             |

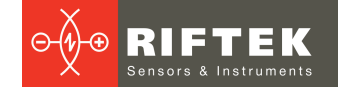

## 1. Safety precautions

- Use supply voltage and interfaces indicated in the system specifications.
- In connection/disconnection of cables, the system power must be switched off.
- Do not use the system in locations close to powerful light sources.
- The system must be grounded.

## 2. CE compliance

The system has been developed for use in industry and meets the requirements of the following Directives:

- EU directive 2014/30/EU. Electromagnetic compatibility (EMC).
- EU directive 2011/65/EU, "RoHS" category 9.

## 3. Laser safety

The system makes use of a c.w. 660 nm wavelength semiconductor laser. The maximum output power is 1 mW. The system belongs to the 2 laser safety class according to IEC/EN 60825-1:2014. The following warning label is placed on the housing:

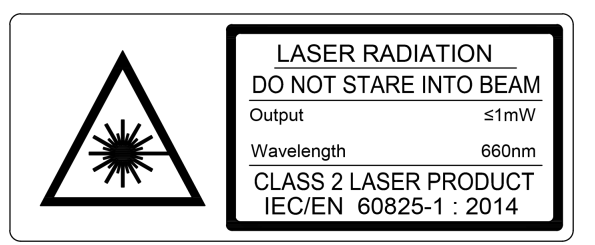

The following safety measures should be taken while operating the system:

- Do not target laser beam to humans.
- Do not disassemble the laser sensor.
- Avoid staring into the laser beam.

## 4. General information

The system is intended for non-contact scanning and inner dimensions measurement of objects having special profile.

## 5. Basic technical data

|                               | Value                                         |                                                    |
|-------------------------------|-----------------------------------------------|----------------------------------------------------|
| Base distance/measurement     | 25/25                                         |                                                    |
| Base distance/measurement     | 55/30                                         |                                                    |
| Base distance/measurement     | t range (#3 sensor), mm                       | 55/30                                              |
| Profile measurement accurate  | cy, mm                                        | ±0.02                                              |
| Space resolution, points/turr | nover                                         | 3200                                               |
| Light source                  | red semiconductor laser,<br>660 nm wavelength |                                                    |
| Laser output power, mW        |                                               | <1                                                 |
| Laser safety class            |                                               | 2 (IEC60825-1)                                     |
| Laser beam shape              |                                               | Round                                              |
| Output interface              |                                               | Ethernet (UDP)                                     |
| Power supply, V               |                                               | 924                                                |
| Power consumption, W          | 5 (standby mode),<br>12 (scan mode)           |                                                    |
| Environmental resistance      | Vibration                                     | 20 g / 10…1000 Hz,<br>6 hours for each of XYZ axes |
|                               | Shock                                         | 30 g / 6 ms                                        |
|                               | Permissible ambient light, lx                 | 30000                                              |
|                               | Relative humidity, %                          | 5-95 (no condensation)                             |
|                               | Operating ambient temperature, °C             | 0+45                                               |
|                               | Storage temperature, °C                       | -20+70                                             |
| Housing material              |                                               | aluminum                                           |
| Weight (without cable), gram  | 1500                                          |                                                    |

**NOTE**. Technical characteristics of the system can be changed for a specific task.

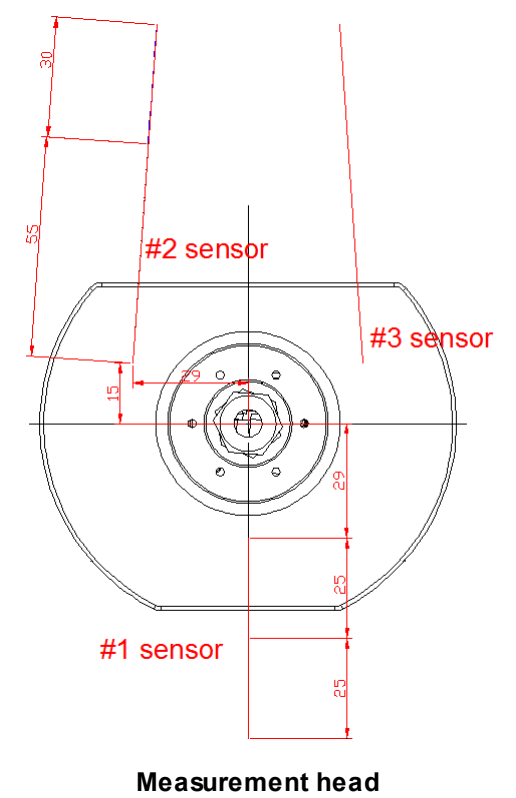

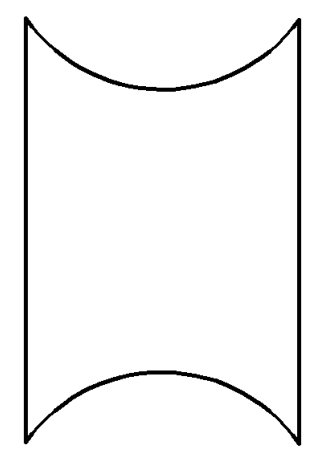

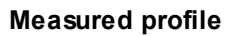

## 6. Example of item designation when ordering

RF096-LxW

| Symbol | Description        |
|--------|--------------------|
| L      | Profile length, mm |
| W      | Profile width, mm  |

**Example**: RF096-170x110 – Rectangular Inner Profile Measurement System, measurement range: Length - 170 mm , Width - 110 mm.

## 7. Structure and operating principle

Operation of the system is based on the scanning of the hole inner surface by rotating triangulation laser sensors.

The system contains the measurement head with three laser sensors inside, Figure

1.

The measurement head is mounted on the rotation module.

Radiation of semiconductor lasers from the sensors is focused onto the object surface. Radiation reflected by the surface is collected by input lens of the sensors. Rotating laser sensors scan the inner surface of the object, and the system transmits polar coordinates of the surface (distance from the rotation axis measured by the sensors and a corresponding angle of rotation) to the PC for calculating the required geometric parameters.

Overall and mounting dimensions of the system are shown in Figure 1.

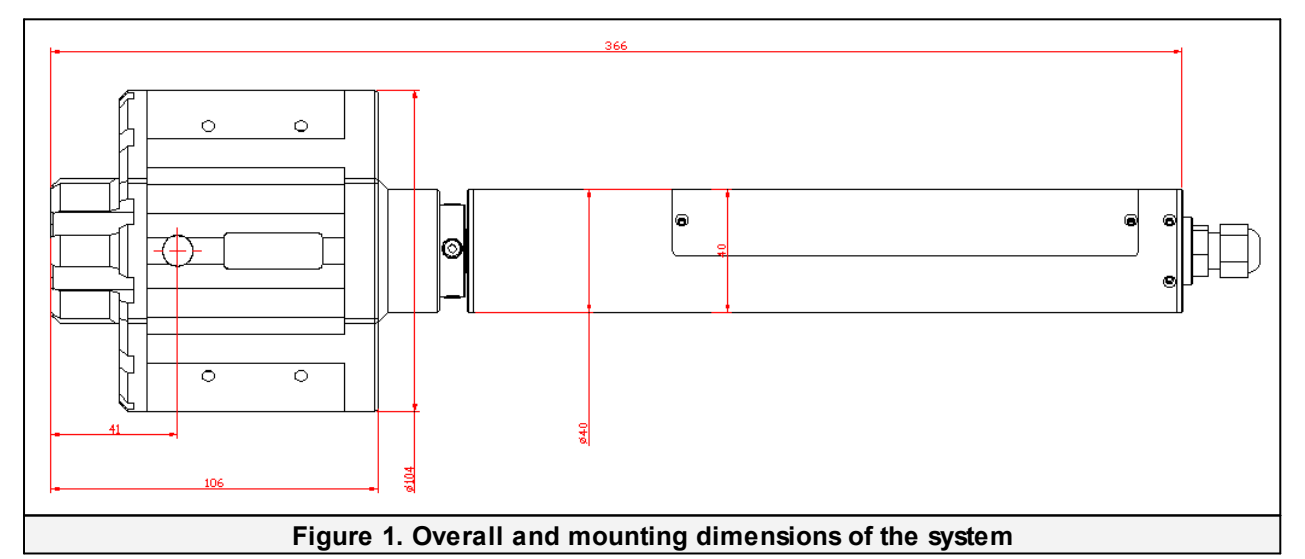

## 8. Overall demands for mounting

The system is positioned so that the object under control has to be placed within the working range of the system.

#### ATTENTION!

The system must be grounded – static electricity may cause the failure of electronic components.

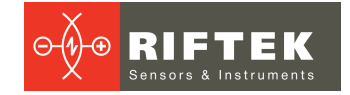

## 9. Connection

### 9.1. Designation of connector contacts

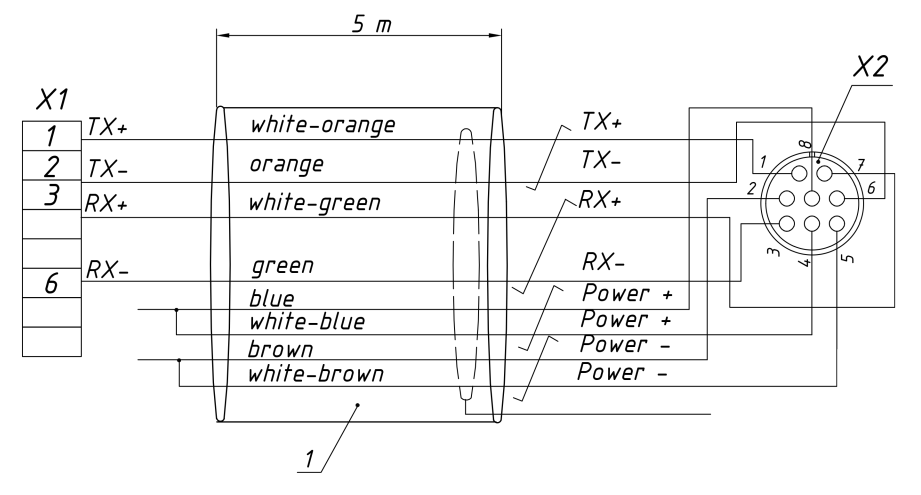

#### Designations:

| 1  | Cable F/UTP CAT 5e   |
|----|----------------------|
| X1 | RJ-45                |
| X2 | Binder 09 0426 10 08 |

#### Assignment:

| Pin number | Assignment | Wire color   | Note                            |
|------------|------------|--------------|---------------------------------|
| 1          | TX+        | White-orange | Transmit data Ethernet +        |
| 6          | TX-        | Orange       | Transmit data Ethernet -        |
| 7          | RX+        | White-green  | Receive data Ethernet +         |
| 3          | RX-        | Green        | Receive data Ethernet -         |
| 8          | Power+     | Blue         | Power supply: 924 V             |
| 4          | Power+     | White-blue   | Power consumption: 5 W (standby |
| 2          | Power-     | Brown        | mode), 12 vv (scan mode)        |
| 5          | Power-     | White-brown  |                                 |

### 9.2. Cable

Designation of cable wires is given in the table below:

| Pin number |   | Assignment #09 0426 10 08 | Wire color   |  |
|------------|---|---------------------------|--------------|--|
| RJ-45      | 1 | TX+                       | White-orange |  |
| RJ-45      | 2 | TX-                       | Orange       |  |
| RJ-45      | 3 | RX+                       | White-green  |  |
| RJ-45      | 6 | RX-                       | Green        |  |
| free lead  | - | AL (output)               | White-blue   |  |
| free lead  | - | Power+                    | Blue         |  |
| free lead  | - | IN (input)                | White-brown  |  |
| free lead  | - | Power-                    | Brown        |  |

## 10. Network setting

All systems are shipped with the following default network configuration: IP address of the system – 192.168.0.3.

Configure the network card of your PC in the following address space: 192.168.0.X. Connect the system directly to PC or through the network switch.

## 11. Indended use

### 11.1. Preparation for use

Preparation of the system includes:

- Visual inspection.
- Installation and connection.
- Adjustment.
- Switching on the system.

### 11.1.1. Visual inspection

Before operating, it is needed to ensure of the serviceability of the equipment:

- Check the system for completeness and absence of damage.
- Check the cable and ground wire.
- Check the condition of output windows and, if necessary, wipe them with a soft cloth.

### 11.1.2. Installation and connection

- Install the system onto a linear translation mechanism (or onto the industrial robot).
- Make the electrical connections in accordance with the cable wires designation.

#### 11.1.3. Adjustment

The system is positioned so that the object under control has to be placed within the working range of the system and on the laser beam axis.

### 11.1.4. Switching on the system

Feed power to the system -9...24 V.

### 11.2. Operating the system

The measurement process is fully automated and operation of the system is reduced to the work with the software.

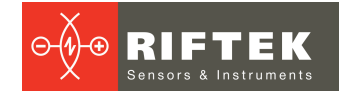

## 12. Service software

### 12.1. General information

The service software is intended for:

- Testing and demonstration of the work of the system.
- Setting parameters.
- Calibration.

The service software includes:

- SDK library.
- RF096 Test Program.

### 12.2. System requirements

- Operating system Windows 7 and later.
- Microsoft Visual C++ Runtime Redistributable for Windows 64-bit. Shipped with the package (you need to run vcredist\_x64.exe).

### 12.3. SDK library

SDK contents:

| File         | Description                                                                                                    |
|--------------|----------------------------------------------------------------------------------------------------|
| rf096021.dll | Dynamic link library.                                                                                                  |
| rf096021.h   | C header file. Refer to this file to understand the SDK functions. There is the detailed description for each of them. |
| rf096021.lib | LIB file to link DLL to the project.                                                                                   |

SDK usage scenario:

| Step | Description                                                                                                 |
|------|----------------------------------------------------------------------------------------------------|
| 1    | Call <i>rf096021_init()</i> on program start.                                                               |
| 2    | Call rf096021_connect() to connect to the device. Returns true on success, false on failure.                |
| 3    | Call <i>rf096021_calibrate()</i> to run the calibration process. Returns true on success, false on failure. |
| 4    | Call <i>rf096021_measure()</i> to run the measurement process. Returns true on success, false on failure.   |
| 5    | Call <i>rf096021_disconnect()</i> to disconnect from the device.                                            |
| 6    | Call rf096021_deinit() before your program ends to cleanup the memory allocated by the library.             |

### 12.4. RF096 Test Program

#### 12.4.1. Connection

When you run the program, parameters fields (**Device IP Address**, **Remote Port**, **Local Port**) are populated with factory defaults. If you didn't change the system parameters, you can click the **Connect** button in order to connect to the system. Otherwise, change factory defaults to the actual system parameters and then click **Connect**.

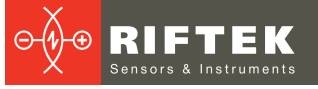

|                    | m [R21]     |                |  |     |            |               |        |
|--------------------|-------------|----------------|--|-----|------------|---------------|--------|
| Device IP Address: | 192.168.0.3 |                |  |     | Custom Cal | libration Sar | nple   |
| Remote Port:       | 6008        |                |  | D1: | 1: 19,000  | ➡ D12:        | 19,000 |
| Local Port (PC):   | 6003        |                |  | D2: | 1: 60,100  | ÷ D22:        | 60,100 |
|                    |             |                |  | D3: | 1: 60,100  | D32:          | 60,100 |
|                    |             |                |  |     |            |               |        |
| Connect            |             |                |  |     |            |               |        |
|                    |             |                |  |     |            |               |        |
|                    |             |                |  |     |            |               |        |
| alloration Pass:   |             | surekesuit.csv |  |     |            |               |        |
|                    |             |                |  |     |            |               |        |
| Calibrate Me       | easure      |                |  |     |            |               |        |
|                    |             |                |  |     |            |               |        |
| Profile 3D Vie     | W           |                |  |     |            |               |        |
|                    |             |                |  |     |            | _             |        |
|                    |             |                |  |     |            | Grid          | Auto   |
|                    |             |                |  |     |            |               |        |
|                    |             |                |  |     |            |               |        |
|                    |             |                |  |     |            |               |        |
|                    |             |                |  |     |            |               |        |
|                    |             |                |  |     |            |               |        |
|                    |             |                |  |     |            |               |        |
|                    |             |                |  |     |            |               |        |
|                    |             |                |  |     |            |               |        |
|                    |             |                |  |     |            |               |        |
|                    |             |                |  |     |            |               |        |
|                    |             |                |  |     |            |               |        |
|                    |             |                |  |     |            |               |        |
|                    |             |                |  |     |            |               |        |
|                    |             |                |  |     |            |               |        |
|                    |             |                |  |     |            |               |        |
|                    |             |                |  |     |            |               |        |
|                    |             |                |  |     |            |               |        |
|                    |             |                |  |     |            |               |        |

When the connection is established, the system information will be displayed:

| RF096 Test Program              | n [R21]                                                                                                    | ? X                         |
|---------------------------------|----------------------------------------------------------------------------------------------------|-----------------------------|
| Device IP Address:              | 192.168.0.3                                                                                                    | Custom Calibration Sample   |
| Remote Port:                    | 6008                                                                                                    | D11: 19,000 🐳 D12: 19,000 👻 |
| Local Port (PC):                | 6003                                                                                                    | D21: 60,100 🐳 D22: 60,100 🐳 |
|                                 |                                                                                                    | D31: 60,100 🖈 D32: 60,100 👘 |
| Disconnect                      | RF096 Type: 96 Serial: 14640 Assembly: 21 Firmware: 21<br>Sensor_1 Serial: 23616 Base: 55 Range: 30<br>Sensor_2 Serial: 23617 Base: 55 Range: 30<br>Sensor_3 Serial: 23618 Base: 25 Range: 25 |                             |
| Calibration Pass: 1             | Output File: MeasureResult.csv                                                                                                    |                             |
| Calibrate Me<br>Profile 3D View | r0 = 0.000, 0.000, 0.000<br>asure rho = 0.000, 0.000, 0.000                                                                                                    |                             |
|                                 |                                                                                                    | Grid Auto                   |
|                                 |                                                                                                    |                             |
|                                 |                                                                                                    |                             |
|                                 |                                                                                                    |                             |
|                                 |                                                                                                    |                             |
|                                 |                                                                                                    |                             |
|                                 |                                                                                                    |                             |
|                                 |                                                                                                    |                             |
|                                 |                                                                                                    |                             |
|                                 |                                                                                                    |                             |
|                                 |                                                                                                    |                             |

To disconnect from the system, click **Disconnect**.

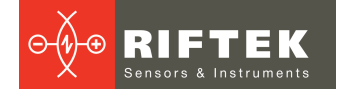

### 12.4.2. Calibration

#### ATTENTION!

1. It is imperative to perform the calibration procedure before the first use.

2. While using the system, you can repeat the calibration procedure in case of obtaining incorrect results.

The calibration must be performed by using the calibration block supplied with the system.

The calibration procedure:

| Step | Description                                                                                                    |
|------|----------------------------------------------------------------------------------------------------|
| 1    | Install the calibration block: the bottom side is the side with the axes designation, the axes designation must be to the left     |
| 2    | Install the system inside the calibration block so that a laser beam of <u>sensor #1</u> was in the center of the left semicircle. |
| 3    | Click the <b>Calibrate</b> button and wait until the calibration is complete.                                                      |

#### 12.4.3. Measurement

When you have calibrated the system, it's ready to run the measurement.

Click the **Measure** button in order to start the measurement process.

The program will display the calculated values.

You may turn on and off a scale grid by clicking the **Grid** button.

You may zoom and move the image when the **Auto** button is unpressed (shown in gray). To zoom the image, use the mouse wheel. To move the image, press the left mouse key and move the cursor.

## 13. Warranty policy

Warranty assurance for the Rectangular Inner Profile Measurement System RF096-170x110 Series - 24 months from the date of putting in operation; warranty shelf-life - 12 months.

## 14. List of changes

| Date       | Version | Description        |
|------------|---------|--------------------|
| 24.04.2018 | 1.0.0   | Starting document. |